# Instruções de Instalação do Plugin de Integração entre o Opencart e iPag

Versão do documento: 1.0 Desenvolvedor: iPag

#### Instalação

1. Extraia o arquivo .zip que contém o módulo na pasta de instalação do Opencart

| rganoar • 🚍 Abn    | r • Uravar Nova pasta              |                    |                      |         |                                                  |     | 3:: • | ø |
|--------------------|------------------------------------|--------------------|----------------------|---------|--------------------------------------------------|-----|-------|---|
| Favoritos          | Nome                               | Data de modificaça | Tipo                 | Tamasho |                                                  |     |       |   |
| 🔜 Área de Trabalho | 📕 admin                            | 16/05/2017 11:11   | Pasta de arquivos    |         |                                                  |     |       |   |
| 😹 Downloads        | 🔒 catalog                          | 15/03/2018 14:53   | Pasta de arquivos    |         |                                                  |     |       |   |
| 💯 Locais           | 🕌 imaga                            | 15/05/2018 14:53   | Pasta de arquivos    |         |                                                  |     |       |   |
|                    | 📕 system                           | 16/05/2018 17:46   | Pasta de arquivos    |         |                                                  |     |       |   |
| Bibliotecas        | .htsccess                          | 25/06/2016 20:57   | Arquire TXT          | 3 KB    |                                                  |     |       |   |
| Documentos         | D72017.01 Jpag_OpenCart_2.3_Modulo | 16/05/2018 17:44   | Arquisio ZIP do WiL. | 809 H   | above.                                           |     |       |   |
| Magens             | 📕 canfig                           | 15/05/2018 14:59   | Arquive PHP          | 2 8     | Educia annulum                                   |     |       |   |
| 🎝 Músicas          | inder                              | 15/05/2018 14:51   | Arquivo PHP          | IN N    | Editivitati                                      |     |       |   |
| Wideos             | D php                              | 27/12/2015 22:16   | Arquivo NI           | 18 8    | Extrair para 072017.01 loag. OpenCart 2.3 Modulo |     |       |   |
|                    |                                    |                    |                      | 2       | Escanear 072017.01 Jpag_OpenCart_2.3_Modulo.zip  |     |       |   |
| Computador         |                                    |                    |                      |         | Abrir com                                        | + - |       |   |
| Local (C:)         |                                    |                    |                      |         | Restaurar versões anteriores                     |     |       |   |
|                    |                                    |                    |                      |         |                                                  | 1.1 |       |   |
| Rede               |                                    |                    |                      |         | Enviar para                                      | •   |       |   |
|                    |                                    |                    |                      |         | Recortar                                         |     |       |   |
|                    |                                    |                    |                      |         | Copiar                                           |     |       |   |
|                    |                                    |                    |                      |         | Colar atolka                                     |     |       |   |
|                    |                                    |                    |                      |         | Charlow Charles                                  |     |       |   |
|                    |                                    |                    |                      |         | EXCNF                                            |     |       |   |
|                    |                                    |                    |                      |         | Renombar                                         |     |       |   |
|                    |                                    |                    |                      |         | Propriedades                                     |     |       |   |

2. Substitua os arquivos clicando em "Sim p/ todos".

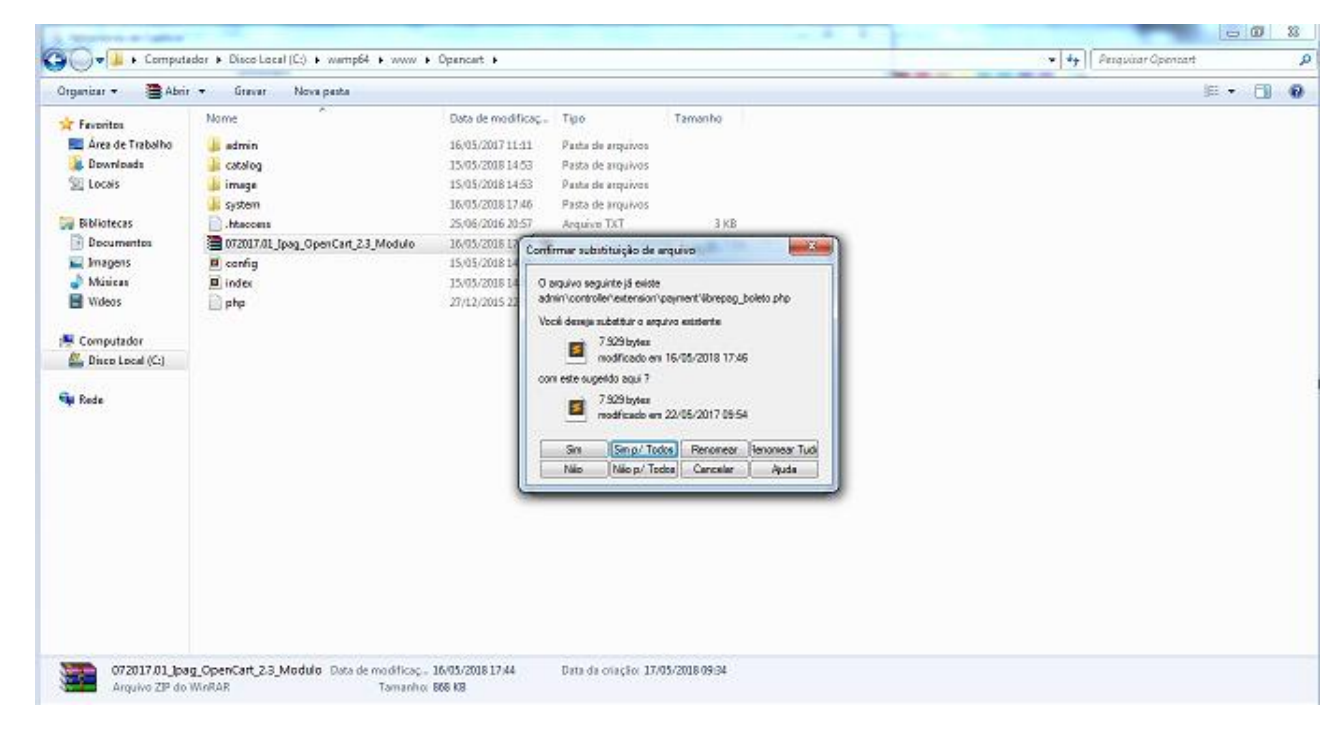

3. Adicione os campos "CPF" e "Data de Nascimento" em Customers/ Custom Fields.

Veja o manual de como Adicionar campos no Opencart, se tiver dúvidas.

## Configuração

1. No painel administrativo do Opencart, navegue até o menu Extensions/Extensions e selecione "Payments"

| 🖉 Extensions                                | ×              | ANNO show this of proving                                    | ar(Not-to Competended) - Munip    | and a    | -          |                       |
|---------------------------------------------|----------------|--------------------------------------------------------------|-----------------------------------|----------|------------|-----------------------|
| $\epsilon \rightarrow \sigma$ (i) localhost | t/Opencart/adm | nin/index.php?route=extension/extensionStoken=PDtFGW0QVsGaYd | sbMHJVxDAomNkPUwfg                |          |            | 🖈 🖬 🏭 😳 E             |
| ≡ opencart`,                                | 7              |                                                              |                                   |          | •          | 🗰 🖨 Logout 🖗          |
| John Doe<br>Administrator                   | E              | Extensions Home / Extensions                                 |                                   |          |            |                       |
| 🔊 Dashboard                                 |                | 🏟 Extension List                                             |                                   |          |            |                       |
| 🐞 Catalog                                   | •              | Channel the automation trans                                 |                                   |          |            |                       |
| é- Extensions                               | ~              | Choose the extension type                                    |                                   |          |            |                       |
| » Extension Installer                       |                | Payments (52)                                                |                                   |          |            | • ¥ Fiter             |
| Extensions                                  |                |                                                              |                                   |          |            |                       |
| » Modifications                             |                | Payments                                                     |                                   |          |            |                       |
| » Events                                    |                | Payment Method                                               |                                   | Status   | Sort Order | Action                |
| 🖵 Design                                    |                |                                                              |                                   | D. 14.1  |            |                       |
| γ ales                                      | 5              | Login and Pay with Amazon                                    | and an other states of the second | Disabled |            | <ul> <li>•</li> </ul> |
| 🛔 Customers                                 | >              | Authorize.Net (AIM)                                          | Authorize.Net                     | Dtaabled |            | × •                   |
| < Marketing                                 | >              | Authorize, Net (SIM)                                         | Authorize.Net                     | Dtaabled |            | / 0                   |
| System                                      | *              | Bank Transfer                                                |                                   | Disabled |            | / 0                   |
| M Reports                                   | ×              | BluePay Hosted Form                                          | 🧭 BluePay                         | Disabled |            | <ul> <li>•</li> </ul> |

2. Procure as opções de pagamento do iPag, e clique em "Install" na opção desejada

| Bittensions                                     | ×                | BBND stron other origina (pr                                  | or the a longestime. Note | and the second |                       |
|-------------------------------------------------|------------------|---------------------------------------------------------------|---------------------------|----------------|-----------------------|
| $\leftrightarrow$ $\Rightarrow$ C $\odot$ local | host/Opencart/ad | min/Index.php?route=extension/extension8itoken=PDtFGW0QVsGaYo | lsbMHJVxDAomNkPUwfg       |                | 🖈 🔤 👫 🗌 i             |
|                                                 |                  | Lay-Buy                                                       | PUT IT ON UM BUT          | Disabled       | · •                   |
|                                                 |                  | iPag - Boleto                                                 | 🗘 iPag                    | Disabled       | <ul> <li>•</li> </ul> |
|                                                 |                  | iPag - Boleto Parcelado                                       | 🗘 iPag                    | Disabled       | <ul> <li>•</li> </ul> |
|                                                 |                  | iPag - Cartão de Crédito                                      | 🗘 iPag                    | Enabled .      | × •                   |
|                                                 |                  | iPag-Certão de Débito                                         | 🗘 iPag                    | Disabled       | < •                   |
|                                                 |                  | iPag - Itaŭ Shopline                                          | 🗘 iPag                    | Disabled       | <ul> <li>•</li> </ul> |
|                                                 |                  | iPag - Dots Cartões                                           | 🗘 iPag                    | Disabled       | <ul> <li>•</li> </ul> |
|                                                 |                  | LIQPAY                                                        | LIQPAYS                   | Disabled       | × •                   |
|                                                 |                  | NOCHEX                                                        | Nochex.                   | Dtaabled       | <ul> <li>•</li> </ul> |
|                                                 |                  | Paymate                                                       | paymate                   | Dtaabled       | / 0                   |
|                                                 |                  | PayPoint                                                      | D PayPoint not            | Disabled       | / 0 -                 |

| 😉 Extensions 🛛 🗙    |                                                           | -orlganica Special (Math & Competitions) - West | and these |                       |
|---------------------|-----------------------------------------------------------|-------------------------------------------------|-----------|-----------------------|
| ← → C ③ localhost/0 | pencart/admin/index.php?route=extension/extension&token=1 | PDtFGW0QVsGaYdsbMHJVxDAomNkPUwfg                |           | 🖈 🖬 🐫 🗄 E             |
|                     | Lay-Buy                                                   | PUT IT ON LAN BUT                               | Disabled  | <ul> <li>•</li> </ul> |
|                     | iPag - Boleto                                             | iPag 🗘                                          | Disabled  | <ul> <li></li> </ul>  |
|                     | iPag - Boleto Parcelado                                   | iPag 🗘                                          | Dtuabled  | <ul> <li></li> </ul>  |
|                     | iPag - Cartão de Crédito                                  | 🗘 iPag                                          | Disabled  |                       |
|                     | iPag - Certilo de Débito                                  | 🗘 iPag                                          | Dtaabled  | <ul> <li></li> </ul>  |
|                     | iPag-Itaŭ Shopline                                        | 🗘 iPag                                          | Disabled  | <ul> <li></li> </ul>  |
|                     | (Pag - Dots Cartões                                       | 🗘 iPag                                          | Dtabled   | / 0                   |
|                     | шарау                                                     | LIQPAY 39                                       | Disabled  | <ul> <li></li> </ul>  |
|                     | NDCHEX                                                    | Mechax <sub>0</sub>                             | Disabled  | <ul> <li>•</li> </ul> |
|                     | Paymate                                                   |                                                 | Disabled  | <ul> <li></li> </ul>  |
|                     | PevPaint                                                  | 10 PayPoint and                                 | Disabled  |                       |

3. Clique em "Edit" para abrir as configurações deste método de pagamento

4. Configure seu método de pagamento conforme as informações

| Ubrepag Card Processing ×                                 | particular and the second second seco |                |
|-----------------------------------------------------------|----------------------------------------------------------------------------------------------------|----------------|
| $\in$ $\ni$ C ( localhost/Opencart/admin/index.php?route= | tension/payment/librepag_cartao&token=PDtFGW0QVsGaYdsbMHjVxDAomNkPUwfg                                                                                                    | 🖈 🔤 👫 😳 i      |
| i≡ opencart ;;                                            | • <u>•</u> *                                                                                                    | 🗌 🔀 Logout 🖗 🏠 |
| John Doe<br>Advisitor                                     | io de Crédito Home / Pagamento / (Pag-Cantila de Dvidto                                                                                                    | 8              |
| 🕫 Dashboard 🥒 Configurar me                               | todo de pagamento via cartão de crédito (Librepag)                                                                                                    |                |
| Tatalog >                                                 |                                                                                                    |                |
| ሱ Extensions 👻                                            | Para reportar problemas ou solicitar mais informações entre em contato com suporte@isoftsolutions.com.br                                                                                                    |                |
| » Extension Installer To                                  | al                                                                                                    |                |
| Extensions                                                |                                                                                                    |                |
| » Modifications * Status do Ped                           | de Canceled                                                                                                    | <b>T</b>       |
| > Events                                                  |                                                                                                    |                |
| C Design >                                                | de Canceled                                                                                                    | · · · · · ·    |
| ₩ Sales > *Status reprov                                  | de Canceled                                                                                                    | τ              |
| ▲ Customers >                                             |                                                                                                    |                |
| < Marketing > *Status capitan                             | de Canceled                                                                                                    | •              |
| ♦ System >                                                |                                                                                                    |                |
| * Statux cancel                                           | de Canceled                                                                                                    | •              |
| * Geo Z                                                   | a All Zones                                                                                                    |                |

## **Opções para Cartão de Crédito**

- a. **Total (Opcional):** Total mínimo da compra para habilitar este método de pagamento.
- b. \*Login iPag: Login utilizado para acessar o painel do iPag
- c. \*API Key do iPag: Api key obtida em "Minha conta" no painel do iPag
- d. \* Geo Zone: Zona geográfica para onde será possível vender.

- e. \*Status do Pedido: "Processing"
- f. \*Status Aprovado: "Processing"
- g. \*Status Reprovado: "Denied"
- h. \*Status Cancelado: "Canceled"
- i. \*Status Capturado: "Processing"
- j. \*Número de Parcelas: Número máximo de parcelas disponíveis.
- k. **\*Valor mínimo da parcela:** Valor mínimo da parcela para habilitar o parcelamento.
- I. **\*Taxa de Juros:** Taxa de juros a ser aplicada no parcelamento
- m. **\*Número de Parcelas sem Juros:** Quantidade máxima de parcelas sem aplicar a taxa de juros informada.
- n. Valor Mínimo para Parcelas sem Juros (Obrigatório se habilitado): Valor mínimo da parcela para não aplicar Juros.
- Ordem do Pagamento (Opcional): Ordem sequencial em que o método aparecerá no Checkout.
- p. Cartões Aceitos: Marque os cartões que serão aceitos no pagamento.
- q. Compra com 1 clique: Habilitar compra com 1 clique.
- r. \*Status: "Habilitado".

### **Opções para Boleto**

- a. \*Dias para pagar: Quantidade máxima de dias para efetuar o pagamento do boleto.
- b. Banco Emissor do Boleto: Banco que emitirá o boleto.